# How to Assign and Remove a License for NextTicket Manager

An admin assigns technicians and other users licenses to access and use NextTicket Manager.

What's in this article?

- Assign a NextTicket license
- Remove a NextTicket license
- What happens if a user has no license? • Related Topics

This procedure applies to NextTicket for Autotask, NextTicket for ConnectWise Manage, NextTicket for Kaseya BMS, and NextTicket for Syncro. Users must have admin rights to perform these steps.

## Assign a NextTicket license

- Log in to the MSPbots app and go to Apps.
   Open the NextTicket and navigate to the upper right-hand section. Select Settings. > Assign License.

|                     | Refer and Earn     | Client: mspbots.ai | Forum K | B Request New Feature                | ] × |   |        |
|---------------------|--------------------|--------------------|---------|--------------------------------------|-----|---|--------|
|                     |                    |                    |         |                                      |     |   | $\sim$ |
|                     |                    | Dashboards 🗸       | Bots 🗸  | Settings 🔺                           | ß   | Ţ |        |
|                     |                    |                    |         | Assign License                       |     |   |        |
| Request Next Ticket | Reject Next Ticket |                    |         | Client Watch List                    |     | = |        |
|                     |                    |                    |         | Priority Rules<br>User Filter & Rule |     |   |        |
|                     |                    |                    |         |                                      |     |   |        |

3. On the Customize your purchase plan pop-up, click the + Add button.

| Customize your purchase plan:        |                               |                          |  |  |  |  |
|--------------------------------------|-------------------------------|--------------------------|--|--|--|--|
| Now you can set members to properly. | the paid account list to ens  | ure they can use the APP |  |  |  |  |
| Unlimited     Purchased users        | Unlimited     Available Users | 93<br>Assigned users     |  |  |  |  |
| Paid Accounts ⑦                      |                               | ⊕ Add                    |  |  |  |  |
| to the selected                      |                               | ×                        |  |  |  |  |
| 💿 zesten Musika                      |                               | ×                        |  |  |  |  |
| 📳 Jerzn 21. ew                       |                               | ×                        |  |  |  |  |
| 🕥 (Alex Drian                        |                               | ×                        |  |  |  |  |
| AP VE met                            |                               | ×                        |  |  |  |  |
| (i) Analyo Voltano                   |                               | ×                        |  |  |  |  |
| 💈 Anit Wasa                          |                               | ×                        |  |  |  |  |
| Arlou Tendoro                        |                               | ×                        |  |  |  |  |
|                                      |                               |                          |  |  |  |  |

4. Click the name of the member you want to give access to the NextTicket app. This will put a checkmark beside the name and will add the member to the list.

|                                                                           | 🛞 Permon Zinau<br>📾 Dan Loomz                                                     |
|---------------------------------------------------------------------------|-----------------------------------------------------------------------------------|
| Customize your purchase plan:                                             | Daniel Vinng                                                                      |
| Now you can set members to the paid account list to ensure t<br>properly. | <ul> <li>Institution of non-</li> <li>Dan Loomiz</li> <li>Company Cool</li> </ul> |
| Unlimited     Purchased users     Unlimited     Available Users           | Dan Loniz     Earan - Mining                                                      |
| Paid Accounts ⑦                                                           | ⊕ Add                                                                             |
| 🍈 Shindle Luatou                                                          | ×                                                                                 |
| 👔 Titly Arranguez                                                         | ×                                                                                 |
| 💮 Vilad Sentus                                                            | ×                                                                                 |
| Shiralie Ladoc                                                            | ×                                                                                 |
| 1:thy Artonguez                                                           | ×                                                                                 |
| 🌻 Mad Senius                                                              | ×                                                                                 |
|                                                                           |                                                                                   |
|                                                                           |                                                                                   |
|                                                                           | Save                                                                              |

You can only add the maximum number of users allowed in your package. File a request through support @mspbots.ai, or update your plan if you need more user access.

5. Click Save.

#### Remove a NextTicket license

- 1. To remove a member's license, follow Steps 1 to 3 above.
- 2. In Step 4, click on the member's name to remove the checkmark.
- 3. Click Save.

### What happens if a user has no license?

Users and technicians without a license will see a No Permission error when they access the NextTicket Manager app.

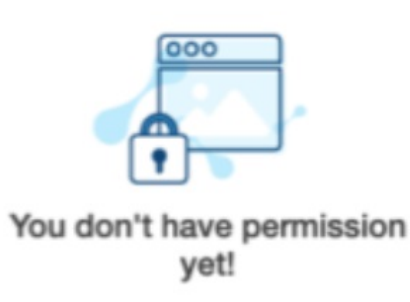

If you not a paid user,please contact your administrator to make a payment.

## **Related Topics**

- How to Assign and Remove a Bot LicenseHow to Assign and Remove a License for Attendance Manager